## **Access your MC E-mail**

1. Go to www.montgomerycollege.edu and Click on "Access MyMC"

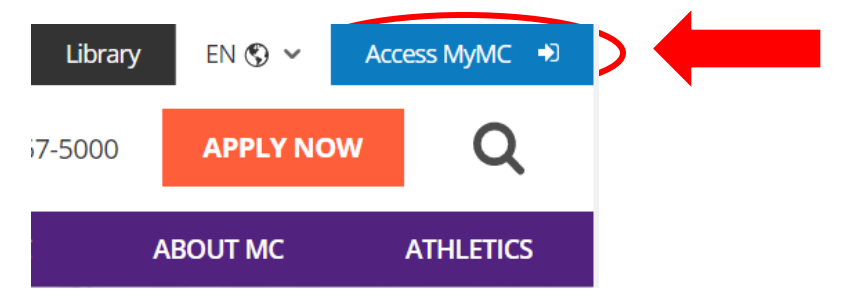

2. Log in using your MC Username and password. If you don't have a User Name and password, please call 240-567-5188

| MC COLLEG       | <b>OMERY</b><br>E |         |  |
|-----------------|-------------------|---------|--|
| Enter your MyMC | ID and Password   |         |  |
| 🛔 User Name     | Password          | Sign In |  |

3. Click on the "E-mail" on the top right corner.

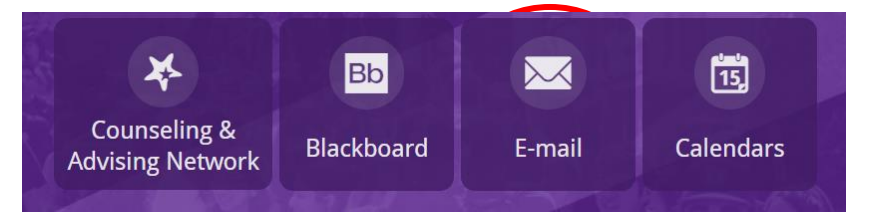

 Sign in to your Montgomery College Microsoft email using your MC email. Usually it is the same as your username. Ex. Lastname1@montgomerycollege.edu

Your password should be the same as your MC password

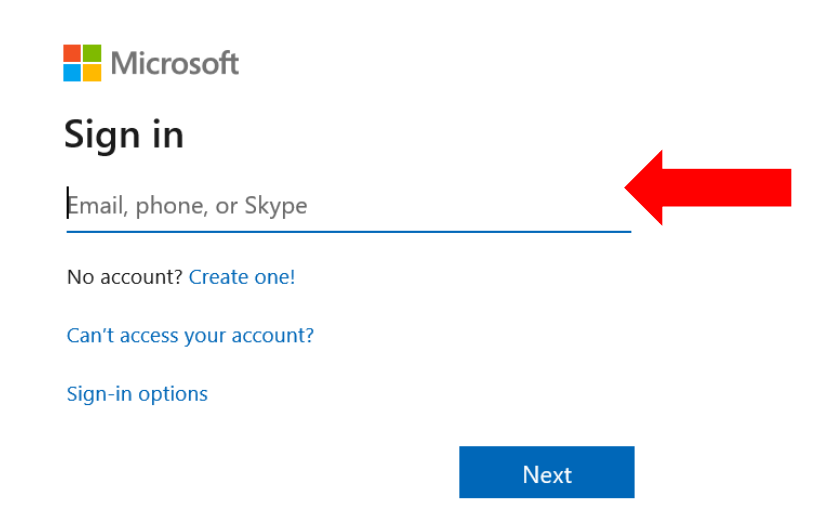

## **Access your MC E-mail**

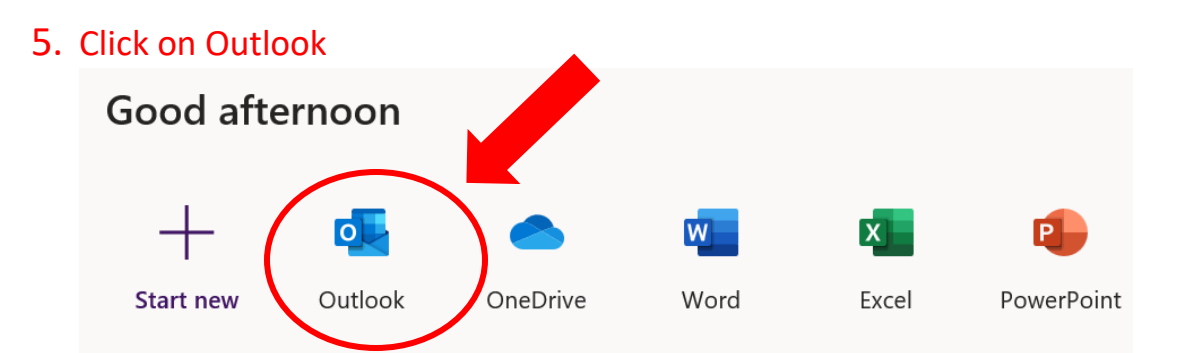

6. If it is your first time login into your Microsoft email, you may have to select a language and your time zone. Select **"Eastern Time (US & Canada)"** 

| Coutlook Web App   Choose your preferred display language and home time zone below.   Language:   English (United States)   Time zone:   Select time zone                                                                                                    |
|----------------------------------------------------------------------------------------------------|
| Go save     Save     Save |

7. If you have any questions, you can contact WDCE Student Service Coordinators at 240-567-5188 or call our IT service line at 240-567-7222